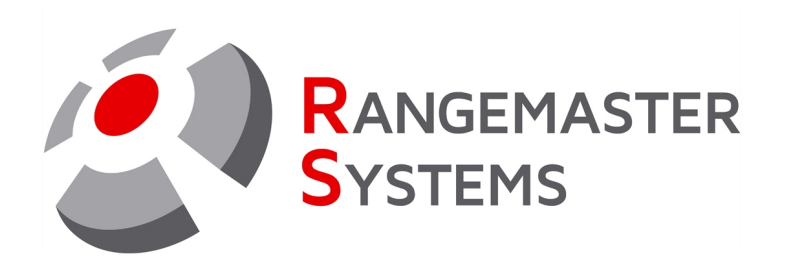

# Einrichten der Sprachkarte

# für das Rangemaster X3-System

Anleitung

Datum: 22.06.2023 Firmware-version: A34 von 22 von Juni 2022

PROFESSIONAL SHOOTING GROUND AUTOMATION

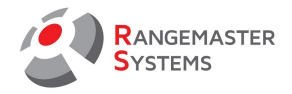

### 1. EINBAU DER STIMMERKENNUNGSPLATINE

Es ist sehr wichtig, die Leiterplatte der Sprachkarte richtig einzusetzen, da sonst ein Kurzschluss entstehen kann, der die Leiterplatte und die Hauptplatine beschädigt. Achten Sie beim Einsetzen der Sprachkarte darauf, dass das Loch der Platine mit dem Loch der Hauptplatine ubereinstimmt (siehe Abbildung unten):

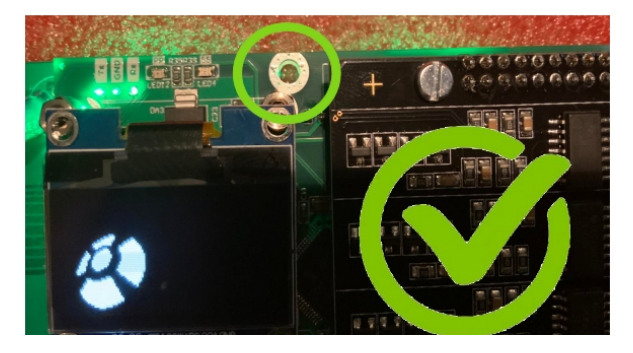

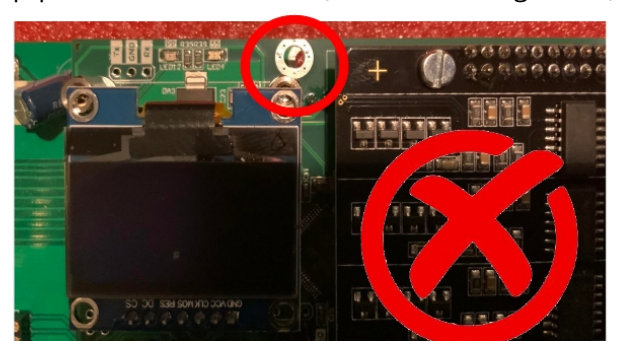

#### 2. EINRICHTEN

Zum Einrichten der Sprachkarte verwenden Sie die 4 Drucktasten unterhalb des Displays.

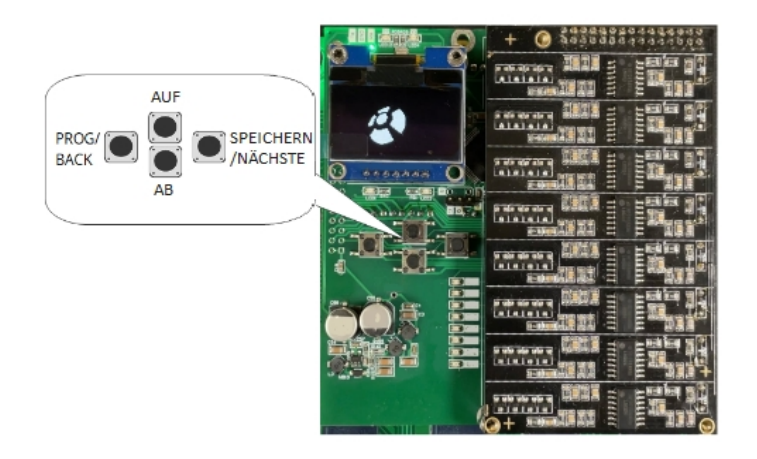

| Druckknopf            | Beschreibung                                                                                                    |
|-----------------------|----------------------------------------------------------------------------------------------------|
| PROG/BACK             | Rufen Sie das Einstellungsmenü auf (gedrückt halten);<br>Zum vorherigen Abschnitt zurückkehren, ohne die Anderungen zu speichern<br>(falls sie vorgenommen wurden) |
| AUF/AB                | Blättern Sie vor und zurück;                                                                                                    |
| SPEICHERN/<br>NÄCHSTE | Bestätigen Sie die Auswahl und speichern Sie die Änderungen                                                                                                    |

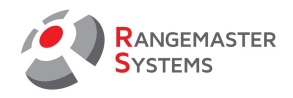

Um das Einstellungsmenü aufzurufen, halten Sie die Taste PROG/BACK gedrückt.

|      | Abschnitt Menü  | Verwendet für                                                                                                    |
|------|-----------------|----------------------------------------------------------------------------------------------------|
| 1.   | Choose Language | <ul> <li>Hier konnen Sie die Sprache der Schnittstelle einstellen:</li> <li>Englisch</li> <li>Deutsch (Deutsch)</li> <li>Russisch (Pycский)</li> <li>Um die Sprache zu ändern, verwenden Sie die Tasten AUF/AB.</li> <li>Um zu speichern und zum nächsten Abschnitt zu gelangen,</li> <li>verwenden Sie die Taste SPEICHERN/NÄCHSTE.</li> <li>Um zurückzugehen, ohne die Änderungen zu speichern, verwenden</li> <li>Sie die Taste PROG/BACK.</li> </ul>                                    |
| 2.0  | Konfig für      | <ul> <li>Wir wählen aus, für welche Disziplin wir die Einstellungen<br/>vornehmen:</li> <li>SKEET</li> <li>TRAP</li> <li>KOMPAK</li> <li>Um die Disziplin zu ändern, verwenden Sie die Tasten AUF/AB.</li> <li>Um zu speichern und zum nächsten Abschnitt zu gelangen,<br/>verwenden Sie die Taste SPEICHERN/NÄCHSTE.</li> <li>Um zurückzugehen, ohne die Änderungen zu speichern, verwenden<br/>Sie die Taste PROG/BACK.</li> </ul>                                                        |
| 2.1. | Sprachpegel     | Hiermit regeln Sie die Abrufempfindlichkeit.<br>Min. Wert: 10, max. Wert: 80.<br>Empfohlener Wert: Siehe tieferstehende Tabelle<br>Niedriger Wert - empfindlicher, höherer Wert bedeutet, dass Sie<br>lauter rufen müssen.<br>Um den Wert zu ändern, verwenden Sie die Tasten AUF/AB.<br>Um zu speichern und zum nächsten Abschnitt zu gelangen,<br>verwenden Sie die Taste SPEICHERN/NÄCHSTE.<br>Um zurückzugehen, ohne die Änderungen zu speichern, verwenden<br>Sie die Taste PROG/BACK. |

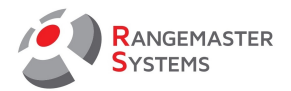

| 2.2 | Supressor     | Einstellung des Unterdrückungspegels von nicht aktiven Mikrofonen<br>= Aktive Umgebungsgeräuschunterdrückung<br>windigem Wetter angepasst werden<br>Min. Wert: 0 max. Wert: 20.<br>0 = Unterdrückung deaktiviert<br>1 = Maximale Geräuschunterdrückung<br>20 = Minimale Geräuschunterdrückung<br>Empfohlener Wert: Siehe tieferstehende Tabelle<br>Um den Wert zu ändern, verwenden Sie die Tasten AUF/AB.<br>Um zu speichern und zum nächsten Abschnitt zu gelangen,<br>verwenden Sie die Taste SPEICHERN/NÄCHSTE.<br>Um zurückzugehen, ohne die Änderungen zu speichern, verwenden<br>Sie die Taste PROG/BACK |
|-----|---------------|----------------------------------------------------------------------------------------------------|
| 2.3 | Fenstergrösse | Hiermit legen Sie die Fenstergröße I für die Sprachanalyse fest<br>Min. Wert: 1, max. Wert: 10.<br>Empfohlener Wert: Siehe tieferstehende Tabelle<br>Um den Wert zu ändern, verwenden Sie die Tasten AUF/AB.<br>Um zu speichern und zum nächsten Abschnitt zu gelangen,<br>verwenden Sie die Taste SPEICHERN/NÄCHSTE.<br>Um zurückzugehen, ohne die Änderungen zu speichern, verwenden<br>Sie die Taste PROG/BACK.                                                                                                    |
| 2.4 | F-Länge:      | Hiermit legen Sie die Fenstergröße II für die Sprachanalyse fest<br>Min. Wert: 10, max. Wert: 50.<br>Empfohlener Wert: Siehe tieferstehende Tabelle<br>Um den Wert zu ändern, verwenden Sie die Tasten AUF/AB.<br>Um zu speichern und zum nächsten Abschnitt zu gelangen,<br>verwenden Sie die Taste SPEICHERN/NÄCHSTE.<br>Um zurückzugehen, ohne die Änderungen zu speichern, verwenden<br>Sie die Taste PROG/BACK.                                                                                                    |

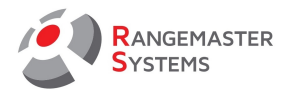

| 2.5.    | Schusslevel                       | Stellt den Auslöser fur die Erkennung eines Schusses ein. Ein<br>niedrigerer Wert bedeutet, dass die Mündung weiter vom Mikrofon<br>entfernt sein kann und trotzdem ein Schuss positiv erkannt werden<br>kann. Z.B. sind höhere Werte für Unterschall-Ladungen notwendig.<br>Vorsicht: Ein niedrigerer Wert kann bei sehr lauten und langen<br>Zugrufen zu einem falsch positiven Ergebnis führen.<br>Min. Wert: 10, max. Wert: 50.<br>Aufnahme wird erkannt - hängt von der Qualitat der Mikrofone und<br>der Qualitat der Kabel ab!<br>Um den Wert zu ändern, verwenden Sie die Tasten AUF/AB.<br>Um zu speichern und zum nächsten Abschnitt zu gelangen,<br>verwenden Sie die Taste SPEICHERN/NÄCHSTE.<br>Um zurückzugehen, ohne die Änderungen zu speichern, verwenden<br>Sie die Taste PROG/BACK. |
|---------|-----------------------------------|----------------------------------------------------------------------------------------------------|
| FFT-Set | <u>tup: Werte bitte NICHT änd</u> | ern:                                                                                                    |
| 2.6     | FFT HF Ebene.:                    | Empfohlener Wert: 20                                                                                                    |
| 2.7     | FFT HF Frame.:                    | Empfohlener Wert: 6                                                                                                    |
| 2.8     | FFT LF Level.:                    | Empfohlener Wert: 1                                                                                                    |
| 2.9     | FFT LF Frame:                     | Empfohlener Wert: 5                                                                                                    |
| 2.10    | FFT-Grenze:                       | Empfohlener Wert: 10                                                                                                    |

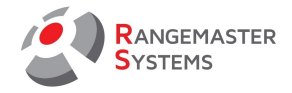

#### 2.1 EMPFOHLENER WERT DER EINSTELLUNGEN

#### Standard-Einstellung (normale Umgebungsgeräusche), wenig Wind.

| EINSTELLUNG   | SKEET | TRAP  | СОМРАК |
|---------------|-------|-------|--------|
| Sprachpegel:  | 36-42 | 26-30 | 36-42  |
| Supressor:    | 15    | 15    | 15     |
| Fenstergröße: | 4     | 4     | 4      |
| F-Länge       | 40    | 40    | 40     |
| Schusslevel   | 15    | 15    | 15     |

### Einstellungen bei sturmischen/böigen Wind: Verwenden Sie bitte die Rangemaster Mikrophonabedckungen!

| EINSTELLUNG   | SKEET | TRAP  | СОМРАК |
|---------------|-------|-------|--------|
| Sprachpegel:  | 42-46 | 31-34 | 36-42  |
| Supressor:    | 10    | 10    | 10     |
| Fenstergröße: | 4     | 4     | 4      |
| F-Länge       | 30    | 30    | 30     |
| Schusslevel   | 15    | 15    | 15     |

#### 3. UMSCHALTEN STANDARD-ABRUF-ERKENNUNG AUF FFT (BETA)

Wenn ein Mikrophon aktiv ist, so drücken Sie die "AUF-Taste", um die FFT-Analyse (Beta Version) zu aktivieren.

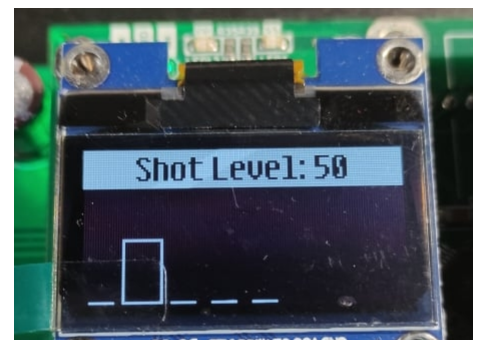

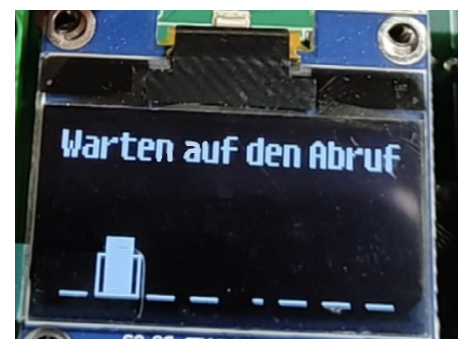

RANGEMASTER SYSTEMS-Maxima WarenhandelsGmbH 8010 Graz, Dr. Robert Graf Straße 64/9, Austria/Europe

Web: www.rangemaster.at Mail: info@rangemaster.at Tel:+43 699 10403204 Fax:+43 720 920 195 Date:22/06/23 Page: 5 Firmware version A34 22/06/22

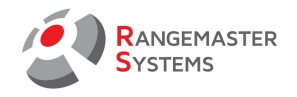

Um den FFT-Modus zu deaktivieren, drucken Sie die Taste AB bei aktiviertem Mikrophon. Die Karte merkt sich, ob der FFT-Modus ein- oder ausgeschaltet war, so dass nach dem Aus- und Einschalten der Karte der Modus eingestellt wird, der vor dem Ausschalten galt (mit oder ohne FFT).

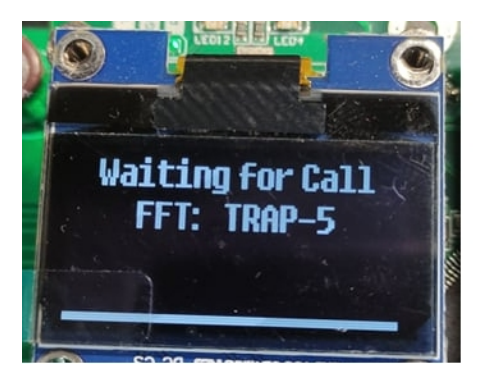

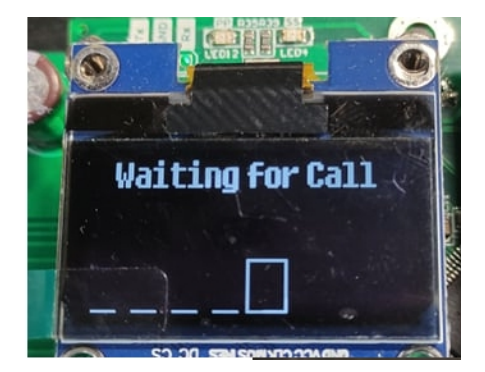

#### 4. LEDS

Auf der Platine befinden sich 8 Leds, die Mikrofone anzeigen:1-8 fur Skeet und 1-5 fur Trap und Compak.Im Wartemodus sollten alle LEDs ausgeschaltet sein und nur

blinken, wenn ein Ziel aufgerufen oder ein Schuss abgegeben wird. Wenn die LED des inaktiven Mikrofons leuchtet oder blinkt, liegt ein Problem mit dem Mikrofon vor.

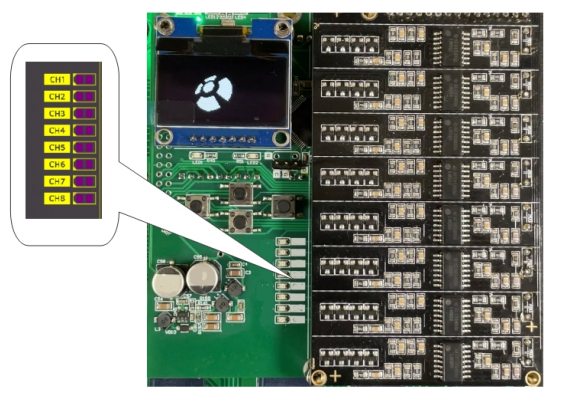

RANGEMASTER SYSTEMS-Maxima WarenhandelsGmbHWeb: www.rangemaster.atTel:+43 699 10403204Date:22/06/23Page: 68010 Graz, Dr. Robert Graf Straße 64/9, Austria/EuropeMail: info@rangemaster.atFax:+43 720 920 195Firmware version A34 22/06/22

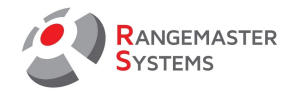

# 5. MELDUNGEN AUF DEM DISPLAY

| Meldung auf dem Display    | Beschreibung                                                                                                    |
|----------------------------|----------------------------------------------------------------------------------------------------|
|                            | Wartemodus (bouncing Rangemaster-Logo auf dem Display) -<br>keine aktiven Mikrofone                                                      |
| Warten auf Anruf           | Das System ist aktiv. Mikrofon wartet auf Sprachanruf                                                                                    |
| Warten auf den Schuss      | Nach dem Sprachanruf während der Freigabe der Zielscheibe<br>wartet das System auf einen Schuss, um zum nächsten Mikrofon<br>zu wechseln |
| FEHLER!<br>Falscher Befehl | Rangemaster-Manager anrufen                                                                                                    |

#### 6. EMPFOHLENE POSITION DER MIKROFONE

Um die korrekte Funktion des Systems zu gewahrleisten, bitten wir Sie, die folgenden Empfehlungen fur die Platzierung der Mikrofone zu beachten.

# TRAP + COMPAK

Alle Mikrofone sollten vor den Schützenposition platziert werden. Der Abstand zwischen der Vorderkante der Schützenposition und der Mitte des Mikrofonsockels sollte 0,5-0,75 m betragen.

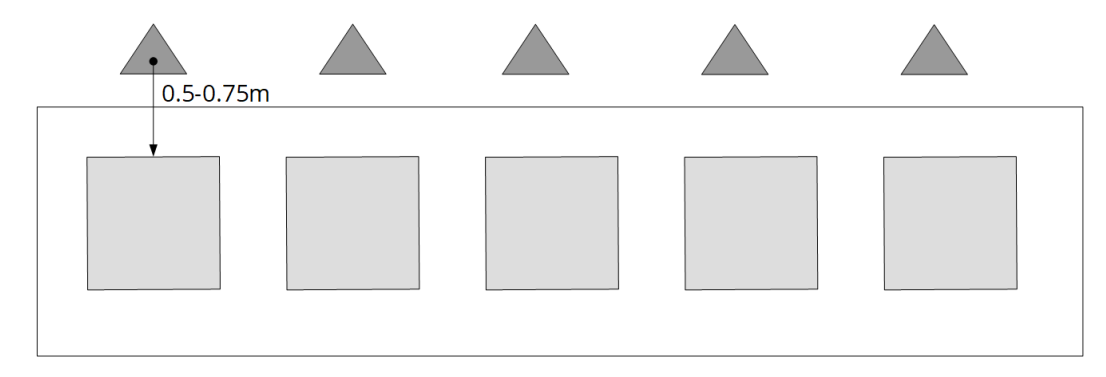

# SKEET

Bei Skeet sollten die Mikrofone an den Stationen 1, 4, 7 und 8 vor der Schützenposition platziert

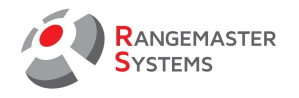

werden. Die Mikrofone 2,3 sollten links von den Schützenposition platziert werden (ca. 50 cm nach links). Die Mikrofone 5 und 6 sollten auf der rechten Seite der Schützenposition platziert werden (ca. 50 cm nach links).

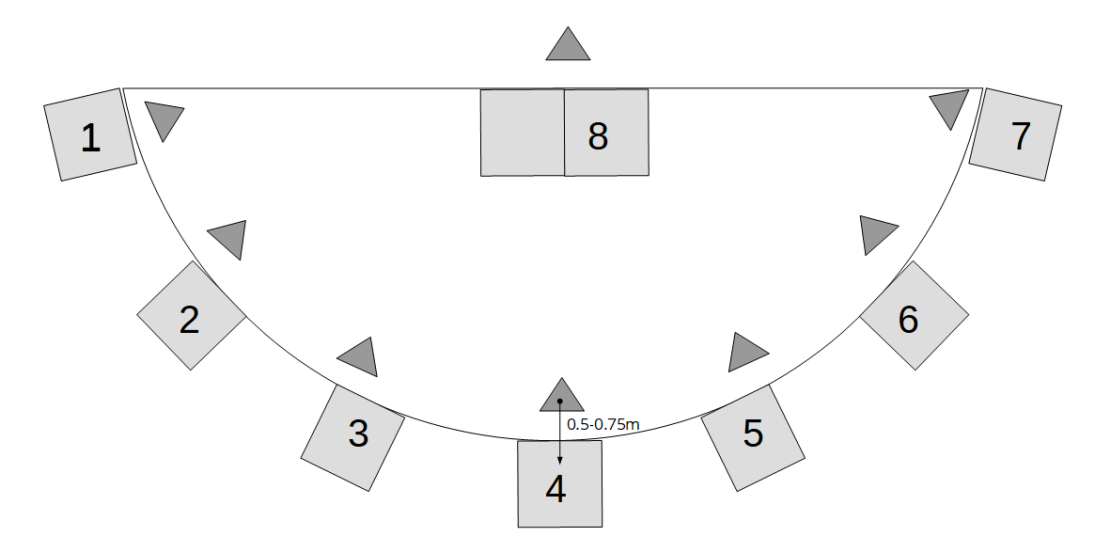

# 7. SOFTWARE-AKTUALISIERUNG (FLASHEN DER FIRMWARE)

Um die Software zu aktualisieren, benötigen Sie die folgende Hardware und Software:

- Programmiergerät ST-LINK V2 (Sie können einen Klon verwenden)

- ST-LINK Utility → zum Herunterladen verwenden Sie den Link https://www.st.com/en/developmenttools/ stsw-link004.html

- Neueste Version der von Rangemaster Systems bereitgestellten SW

Schritte zum Flashen der Firmware:

- 1. Holen Sie sich die neueste Firmware fur die Sprachkarte namens "X3-PP-32\_A034?.hex".
- 2. ST-LINK Dienstprogramm einrichten
- 3. Verbinden Sie ST-LINK mit der Sprachkarte:

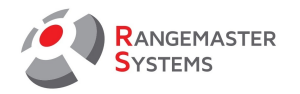

| ST-LINK-Klon<br>ST-LINK V2<br>ST-LINK V2<br>STMB & STM32<br>STMB & STM32<br>STM32<br>STM32 | Sprachkarte |
|----------------------------------------------------------------------------------------------------|-------------|
| GND                                                                                                    | G           |
| SWCLK                                                                                                    | С           |
| SWDIO                                                                                                    | D           |
| RST                                                                                                    | R           |

4. ST-LINK Dienstprogramm öffnen

# 5. Klicken Sie auf **Ziel**→**Verbinden**

| 5 STM32 ST-LINK  | Utility        |                 |      |           |      |
|------------------|----------------|-----------------|------|-----------|------|
| File Edit View   | Target ST-LINK | External Loader | Help |           |      |
| 🖴 🔲  💾 ·         | Connect        | N               |      | 1         |      |
| Memory display   | Disconnect     | 너 CTRL+D        |      |           | Dev  |
| Address: 0x080   | Erase Chip     | CTRL+E          |      | 32 bits 🗸 | Dev  |
|                  | Erase Bank1    |                 |      |           | Rev  |
| Device Memory Bi | Erase Bank2    | Erase Bank2     |      |           | 1105 |
| Device Memory    | Erase Sectors  | Erase Sectors   |      |           |      |
|                  | Program        |                 |      |           |      |

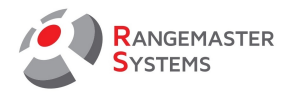

6. Firmware-Datei auswählen

| و 🖷  | STM32 S                                                | T-LINK | Utility |             |                              |      |      |   |  |     |
|------|--------------------------------------------------------|--------|---------|-------------|------------------------------|------|------|---|--|-----|
| File | Edit                                                   | View   | Target  | ST-LINK     | External Lo                  | ader | Help |   |  |     |
|      | Open file CTRL+O                                       |        |         |             |                              |      |      |   |  |     |
|      | Save file as CTRL+S<br>Close File<br>Compare two files |        |         |             | 0x3148 Data Width: 32 bits ~ |      |      |   |  |     |
|      |                                                        |        |         |             | File                         |      |      |   |  |     |
| Exit |                                                        |        |         | 000 0x08003 | 148]                         |      |      |   |  |     |
|      | Address                                                |        | 0       | 4           | 1                            | 8    |      | C |  | ASC |

# 7. Klicken Sie auf **Ziel**→**Programmieren & Uberprufen**

|   | ح STM32 ST-LINK Utility |           |          |                         |          |             |   |  |  |  |          |  |
|---|-------------------------|-----------|----------|-------------------------|----------|-------------|---|--|--|--|----------|--|
| _ | File Edi                | it View   | Target   | ST-LINK                 | External | Loader Help | ) |  |  |  |          |  |
|   |                         | 🗳         | , c      | onnect                  |          |             |   |  |  |  |          |  |
|   | Memory                  | display — | D        | isconnect               |          | CTRL+D      |   |  |  |  | 1        |  |
|   | Addres                  | s: 0x080  | Ei<br>Ei | rase Chip<br>rase Bank1 |          | CTRL+E      |   |  |  |  | >        |  |
|   | Device M                | lemory @  | c Ei     | rase Bank2              |          |             |   |  |  |  | Ŀ.       |  |
|   | [X3-PP-32               | 2_A0202   | E        | rase Sectors.           |          |             |   |  |  |  |          |  |
|   | Addr                    | ess       | Р        | rogram                  |          |             |   |  |  |  |          |  |
|   | 0x08000                 | 000       | Р        | rogram & Ve             | erifv    | CTRI + P    |   |  |  |  |          |  |
|   | 0x08000                 | 010       | -        | rogiani de ve           | 2        | eneri       |   |  |  |  | <b>.</b> |  |
|   | 0x08000                 | 020       | В        | lank Check              |          |             |   |  |  |  |          |  |

8. Start anklicken